## Unpacking

#### Please make sure the package contains the following items:

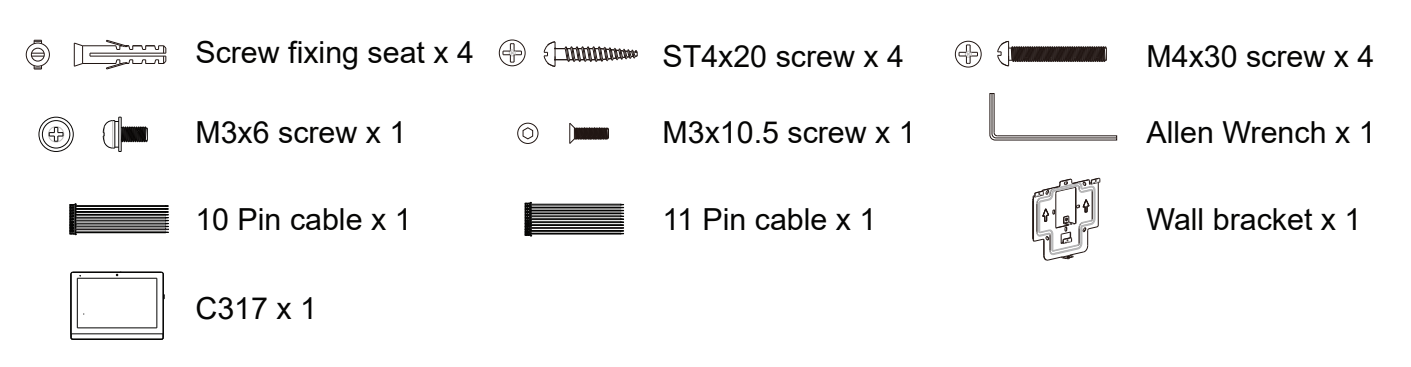

### Installation

#### **Step 1: Wall Bracket Installation** Without embedded box in the wall

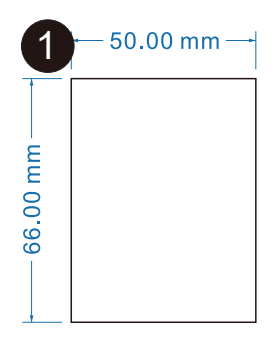

According to the position of the cable in the wall, dig out a square hole(height\*width\*depth =66\*50\*50mm) that can accommodate all cables.

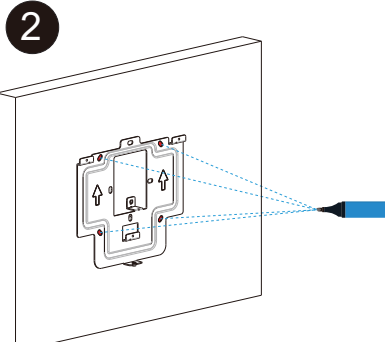

Align the square hole of the wall bracket with the hole digged out before, then mark the four fixation holes through bracket on the wall.

3

Take down the bracket, then using a 5mm hand drill to make the four fixation holes on the wall which marked before.

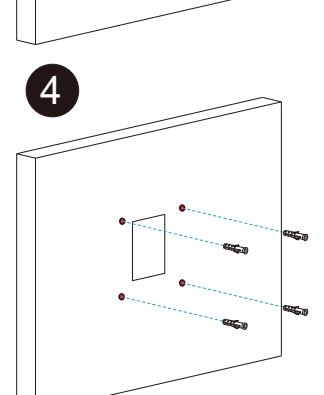

Once the fixation holes were made, insert screw fixing seats provided.

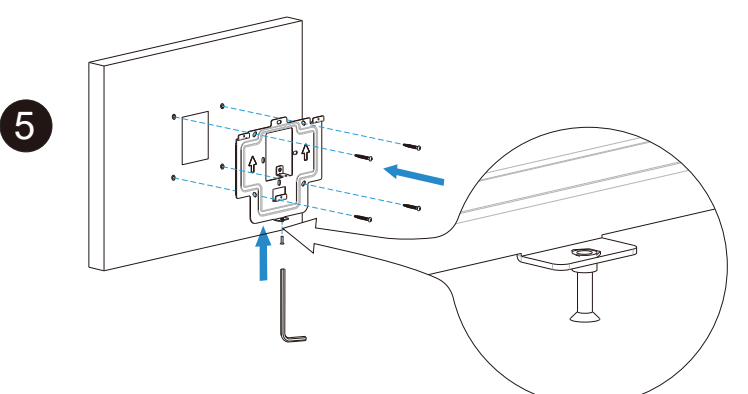

Twist M3x10.5 screw into the bottom hole of the bracket until the tail of which align to the edge. Then fix the wall bracket on the wall with four ST4x20 screws. If there is a earth wire to be connected, use M3x6 screw to fix it on the wall bracket.

### With embedded box in the wall

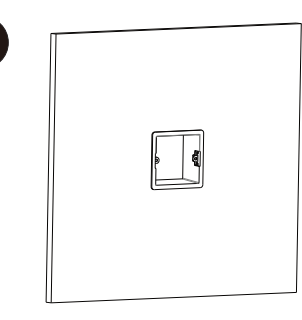

1

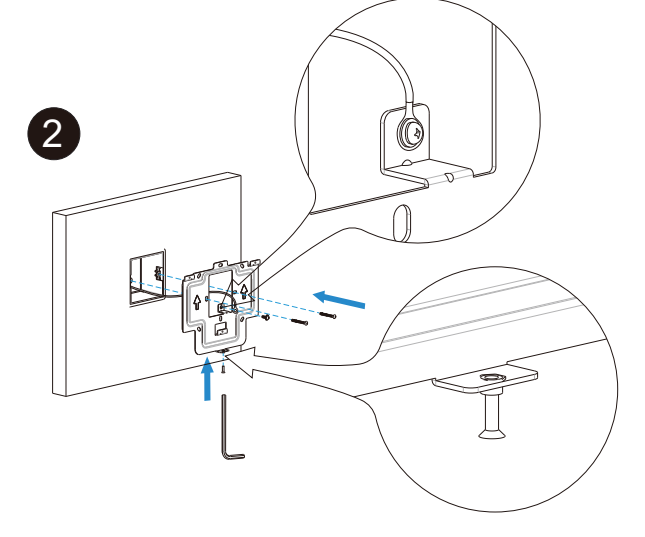

Make sure all cables in the embedded box .

Twist M3x10.5 screw into the bottom hole of the wall bracket until the tail of which align to the edge. Then fix the wall bracket on the wall with two/four M4x30 screws. If there is a earth wire to be connected , use M3x6 screw to fix it on the wall bracket.

### **Step 2: Device Mounting**

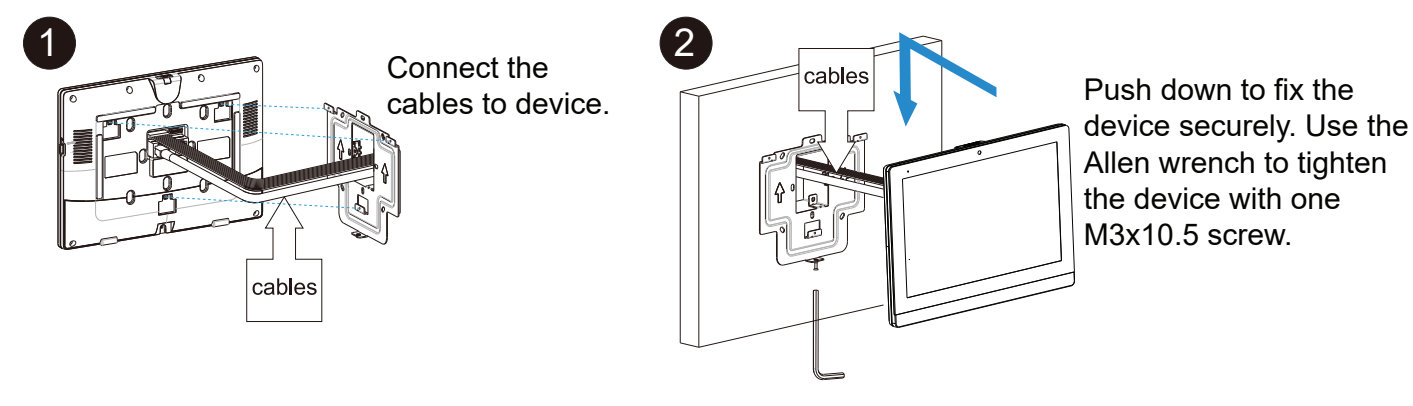

## Configuration

- 1.Access basic information: After setting up network and power, enter **More -> System Info** to check Account, Network, Version status.
- 2.Access the Website: Launch a browser and type in the IP address then enter the username and password to login.(username/password: admin /admin by default)
- 3.Account Registration: On web UI, go to the path: **Account -> Basic** page to fill in the account information, click Submit to confirm.(Please refer to user manual for more information)

## Operation

#### Make a call:

Press Intercom icon  $\Im$ , enter the callee's number or room address, then choose Audio  $\Im$  or Video  $\Im$  mode to make out.

#### Receive a call:

Press  $\bigvee_{\ell}^{\ell}$  or  $\bigvee_{\ell}^{\ell}$  on the incoming interface to pickup the incoming call.

#### Unloc<sub>k</sub>

During the talk, called party can press Unlock Key on the talking interface to unlock the door.

### Monit<sub>or</sub>

Press Live View icon  $\sqrt{2}$  to receive the video from the IPC any time.

## **Product Overview**

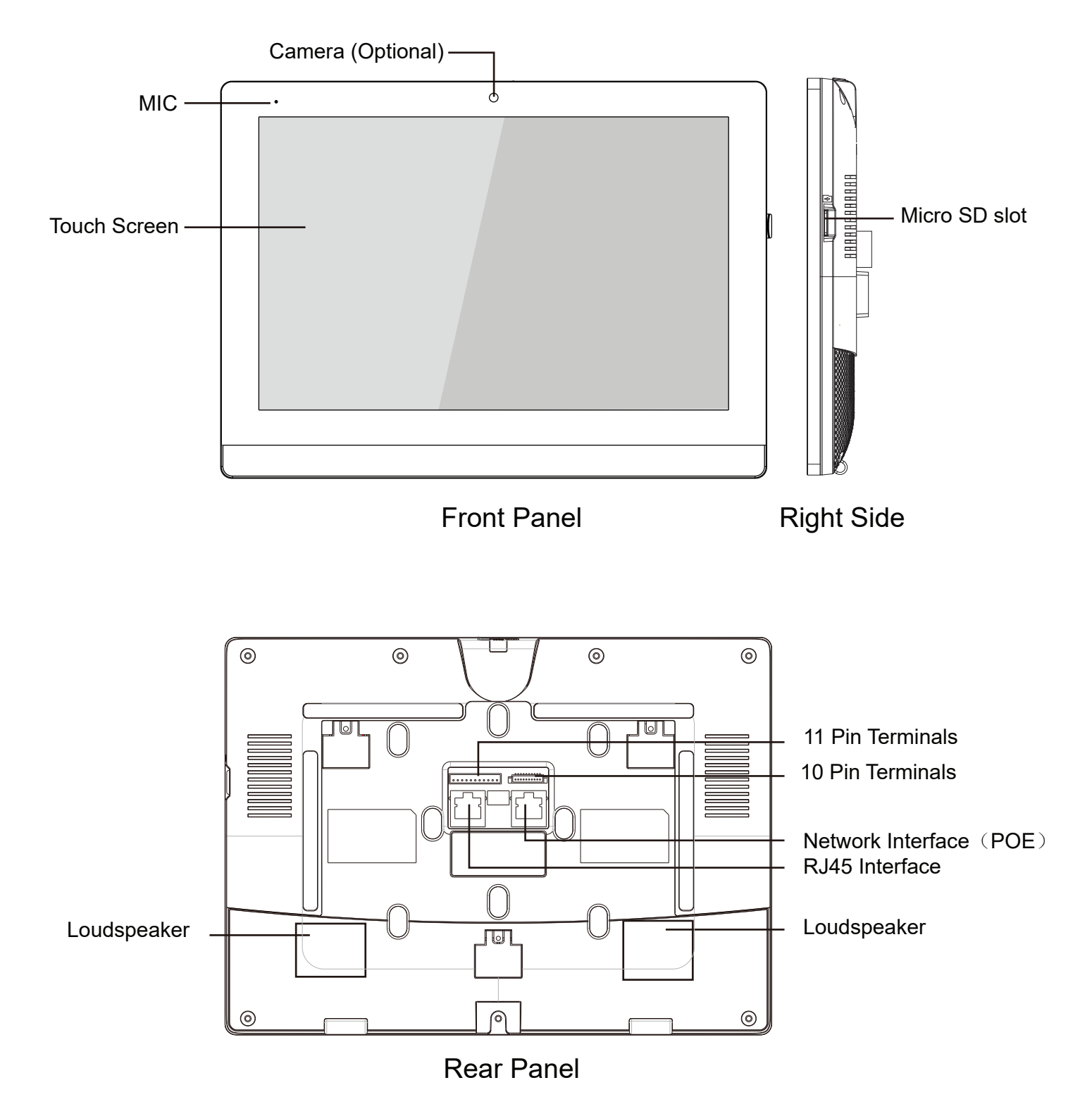